## Searching for Classes

As of 12/22/2022

## Background

How to browse the course catalog to find classes for students

## Steps

- 1. Go to Web Self Service <u>https://ssba.ramapo.edu:8443/myssb/twbkwbis.P\_GenMenu?name=homepage&accessibility=true</u>
- 2. Click Enter Secure Area

| RAMAPO<br>COLLEGE<br>OF NEW JERSEY | SELF SERVICE |
|------------------------------------|--------------|
|                                    |              |
| Enter Secure Area                  |              |
| General Financial Aid              |              |
| Class Schedule                     |              |
| Course Catalog                     |              |
| <b>RELEASE: 8.9.1.3</b>            |              |
|                                    |              |

3. Enter your Ramapo username (without @ramapo.edu) and password (same as your Ramapo Gmail account)

| RAMAPO<br>COLLEGE<br>OF NEW JERSEY<br>Single Sign-On Server |                              |  |  |  |  |  |  |  |  |
|-------------------------------------------------------------|------------------------------|--|--|--|--|--|--|--|--|
|                                                             | SIGN IN                      |  |  |  |  |  |  |  |  |
|                                                             | Username Password            |  |  |  |  |  |  |  |  |
|                                                             | Remember me on this computer |  |  |  |  |  |  |  |  |
|                                                             | SIGN IN                      |  |  |  |  |  |  |  |  |
|                                                             |                              |  |  |  |  |  |  |  |  |

4. Click on the Faculty Services tab, or the Faculty & Advisors link

| Personal Information Student Services & Financial Aid Faculty Services Employee                                                                                    |
|----------------------------------------------------------------------------------------------------|
| Search Go                                                                                                    |
| Main Menu                                                                                                    |
|                                                                                                    |
| Personal Information<br>Update contact information; review name or social security number change information; Change your PIN.<br>Student Services & Financial Aid |
| Register, View your academic records; Account Summary,Make a Payment, Payment Plan; Financial Aid                                                                  |
| Faculty & Advisors                                                                                                    |
| Employee                                                                                                    |
| Time sheets, time off, benefits, leave or job data, paystubs, W2 and W4 data.                                                                                      |
| WebTailor Administration<br>Customize the Web pages for your institution; Update user roles,                                                                       |
| Finance                                                                                                    |
| Create or review financial documents, budget information, approvals.                                                                                               |
| RELEASE: 8.9.1.3                                                                                                    |

5. Click Browse Course Catalog

| Personal Information Student Services & Financial Aid Faculty Services |
|------------------------------------------------------------------------|
| Search Go                                                              |
| Faculty Services                                                       |
| Advisee and Student Search<br>Search for Advisees and Students         |
| Assignments                                                            |
| Detail Schedule                                                        |
| Week At A Glance                                                       |
| Office Hours                                                           |
| Grade Entry                                                            |
| Holds and Waivers<br>Holds and Waivers                                 |
| Registration Overrides                                                 |
| Browse Course Catalog                                                  |
| Browse Class Schedule                                                  |
| Drop Roster                                                            |
| RELEASE: 8.9.1.3                                                       |

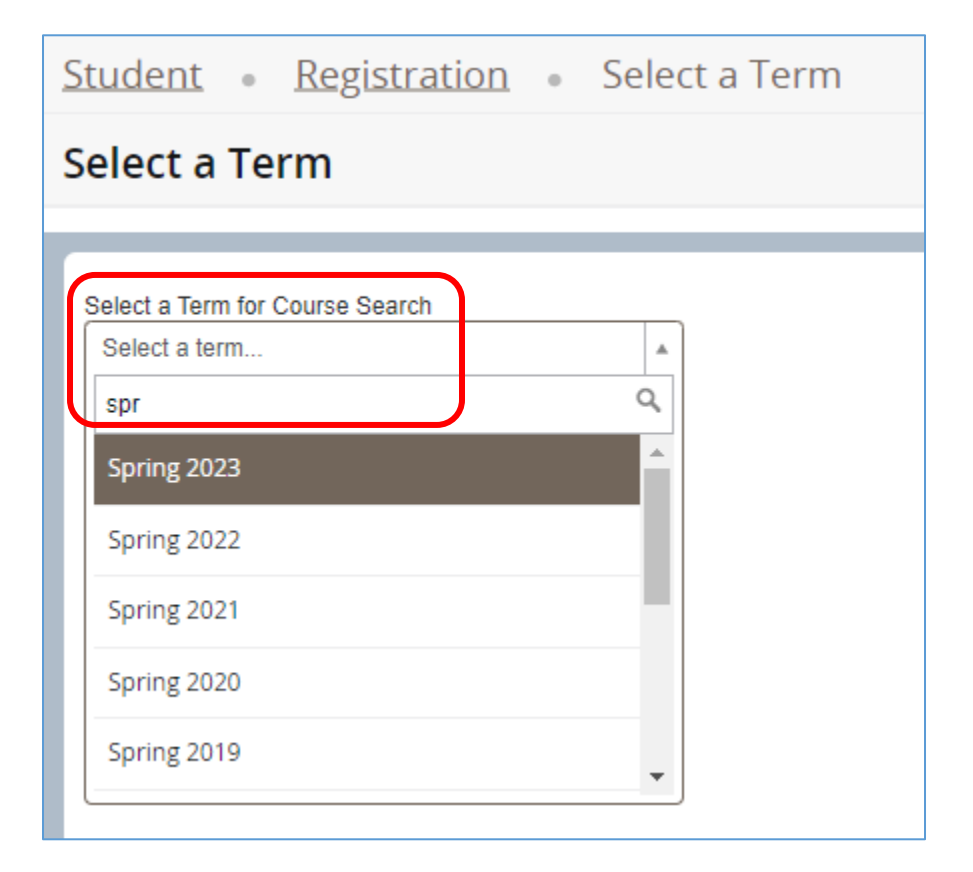

7. Click Continue

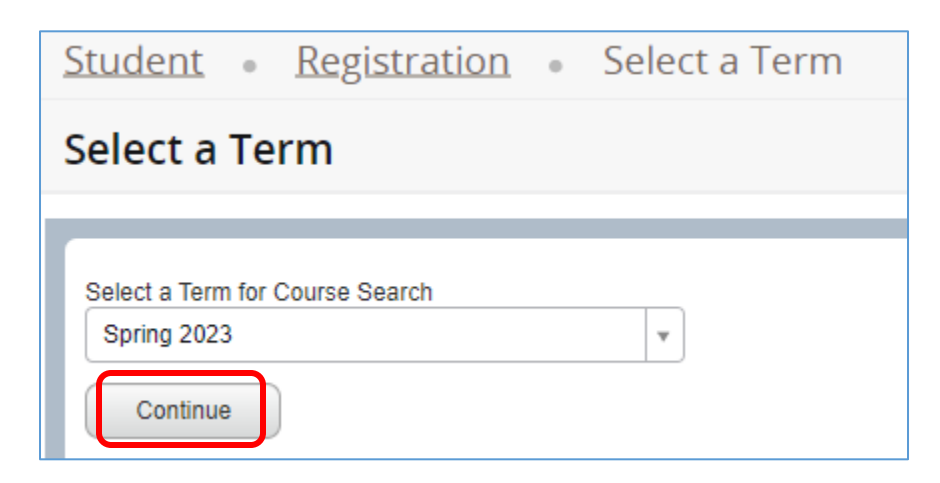

- 8. There are several ways to search for courses:
  - a. Enter the subject of the course. For example, if you are looking for Accounting courses, being typing Accounting

| Student • Registration •                        | Select a Term • Browse C       |
|-------------------------------------------------|--------------------------------|
| Browse Courses                                  |                                |
| Enter Your Search Criteria<br>Term: Spring 2023 |                                |
| Subject                                         | Account                        |
| Course Number                                   | Accounting                     |
| Keyword                                         |                                |
|                                                 | Search Clear   Advanced Search |

This will bring up all courses with the subject description "Accounting"

| Search Results — 46 Courses<br>Term: Spring 2023 Subject: Accounting |                     |               |        |                             |                 | Search Again |
|----------------------------------------------------------------------|---------------------|---------------|--------|-----------------------------|-----------------|--------------|
| Title                                                                | Subject Description | Course Number | Hours  | Description                 | Course Sections | <b>*</b> -   |
| IS-ACCOUNTING                                                        | Accounting          | 100           | 0 TO 4 | Limited opportunities to en | Q View Sections |              |
| TRANSFER ELECTIVE                                                    | Accounting          | 198           | 0 TO 4 | This course designation d   | Q View Sections |              |
| TRANSFER ELECTIVE                                                    | Accounting          | 199           | 0 TO 4 | This course designation is  | Q View Sections |              |
| IS-ACCOUNTING                                                        | Accounting          | 200           | 0 TO 4 | Limited opportunities to en | Q View Sections |              |
| PRIN-FINCL ACTG                                                      | Accounting          | 221           | 0 TO 4 | An introduction to fundam   | Q View Sections |              |
| PRIN-MANGRL ACTG                                                     | Accounting          | 222           | 0 TO 4 | An introduction to basic co | Q View Sections |              |
|                                                                      |                     |               |        |                             |                 | •            |

b. Along with the course subject, if you know the 3-digit course number for the course, you may enter that as well. For example, the course "Principles of Managerial Accounting" is ACCT 222, 222 being the course number

| Student • Registration                                                                 | on • <u>Select</u>                                                       | <u>a Term</u>   | Brows       | se Courses                  |                 |            |  |  |  |  |  |
|----------------------------------------------------------------------------------------|--------------------------------------------------------------------------|-----------------|-------------|-----------------------------|-----------------|------------|--|--|--|--|--|
| Browse Courses                                                                         |                                                                          |                 |             |                             |                 |            |  |  |  |  |  |
| Enter Your Search Criteria<br>Term: Spring 2023                                        |                                                                          |                 |             |                             |                 |            |  |  |  |  |  |
|                                                                                        | Subject 🗙 Accounting                                                     |                 |             |                             |                 |            |  |  |  |  |  |
| Course N                                                                               | Course Number 222 These special characters<br>are ignored: *^!@\$#&?[]() |                 |             |                             |                 |            |  |  |  |  |  |
| к                                                                                      | Keyword                                                                  |                 |             |                             |                 |            |  |  |  |  |  |
|                                                                                        | Search                                                                   | Clear           | Advanced Se | arch                        |                 |            |  |  |  |  |  |
| Student • Registration • Select a                                                      | Term • Browse Co                                                         | urses           |             |                             |                 |            |  |  |  |  |  |
| Browse Courses                                                                         |                                                                          |                 |             |                             |                 |            |  |  |  |  |  |
| Search Results - 1 Courses<br>Term: Spring 2023 Subject: Accounting Course Number: 222 |                                                                          |                 |             |                             |                 |            |  |  |  |  |  |
| Title 🗘                                                                                | Subject Description                                                      | Course Number Ϋ | Hours       | Description                 | Course Sections | ☆.         |  |  |  |  |  |
| PRIN-MANGRL ACTG                                                                       | Accounting                                                               | 222             | 0 TO 4      | An introduction to basic co | Q View Sections |            |  |  |  |  |  |
| 🖌 🖣 Page 1 of 1 🕨 📕 🛛 🗸 Per Page                                                       |                                                                          |                 |             |                             |                 | Records: 1 |  |  |  |  |  |

c. Once you have narrowed down the course search results, in order to view sections and schedules, click on the View Section button next to the course

| Student • Registration • Select a Term • Browse Courses                                |  |  |  |  |  |  |  |  |  |
|----------------------------------------------------------------------------------------|--|--|--|--|--|--|--|--|--|
| Browse Courses                                                                         |  |  |  |  |  |  |  |  |  |
| Search Results – 1 Courses<br>Term: Spring 2023 Subject: Accounting Course Number: 222 |  |  |  |  |  |  |  |  |  |
| Title                                                                                  |  |  |  |  |  |  |  |  |  |
| PRIN-MANGRLACTG Accounting 222 0 TO 4 An introduction to basic co. Q View Sections     |  |  |  |  |  |  |  |  |  |
| Records: 1                                                                             |  |  |  |  |  |  |  |  |  |

| Catalog Search Results – 4 Classes<br>Term: Spring 2023 Subject and Course Number: ACCT222 Accounting |                     |       |                |       |        |        |                            |                                           |        |                    |                  |
|----------------------------------------------------------------------------------------------------|---------------------|-------|----------------|-------|--------|--------|----------------------------|-------------------------------------------|--------|--------------------|------------------|
| Title \$                                                                                              | Subject Descriptfor | Cours | N•un Section ≎ | Hours | CRN \$ | Term 🗘 | Instructor                 | Meeting Times                             | Campus | Status             | Attribute        |
| PRIN-MANGRLACTG<br>Lecture                                                                            | Accounting          | 222   | 01             | 2     | 20001  | Spring | Yeaton Kathryn (Primary)   | SMTWTFS 11:20 AM - 01:00 PM Type: Class B | Main   | 35 of 35 seats rem | ASB Writing Core |
| PRIN-MANGRL ACTG<br>Lecture                                                                           | Accounting          | 222   | 02             | 4     | 20002  | Spring | Yeaton Kathryn (Primary)   | SMTWTFS 02:15 PM - 03:55 PM Type: Class B | Main   | 35 of 35 seats rem | ASB Writing Core |
| PRIN-MANGRLACTG<br>Lecture                                                                            | Accounting          | 222   | 03             | 4     | 20378  | Spring | Harvey MaryEllen (Primary) | SMTWTFS 09:55 AM - 11:35 AM Type: Class B | Main   | 35 of 35 seats rem | ASB Writing Core |
| PRIN-MANGRL ACTG<br>Lecture                                                                           | Accounting          | 222   | 04             | 4     | 20654  | Spring | Harvey MaryEllen (Primary) | SMTWTFS 11:50 AM - 01:30 PM Type: Class B | Main   | 35 of 35 seats rem | ASB Writing Core |
| K ≪ Page 1 of 1 → N   10 v Per Page                                                                   |                     |       |                |       |        |        |                            |                                           |        |                    |                  |